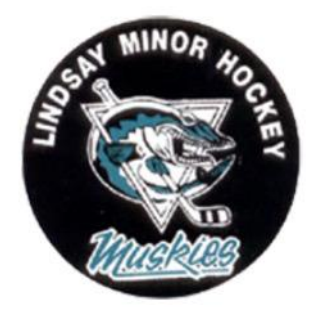

# **Step-By-Step HCR Registration Instructions**

Please read the following instructions carefully. If you are still experiencing difficulties with the Hockey Canada Registry (HCR) registration process, please contact the LMHA Registrar for further assistance: <a href="mailto:registrar@lindsayminorhockey.com">registrar@lindsayminorhockey.com</a>

- If your player is brand new to hockey or awaiting a player transfer and you do <u>not</u> have confirmation from our Registrar that a Participant Profile has been created or updated in the HCR, STOP HERE and return to the LMHA Registration page to review instructions before proceeding with the HCR registration process!

# **STEP 1: CLICK THE LMHA HCR REGISTRATION LINK**

- Click the HCR link provided in the LMHA Registration information on our website

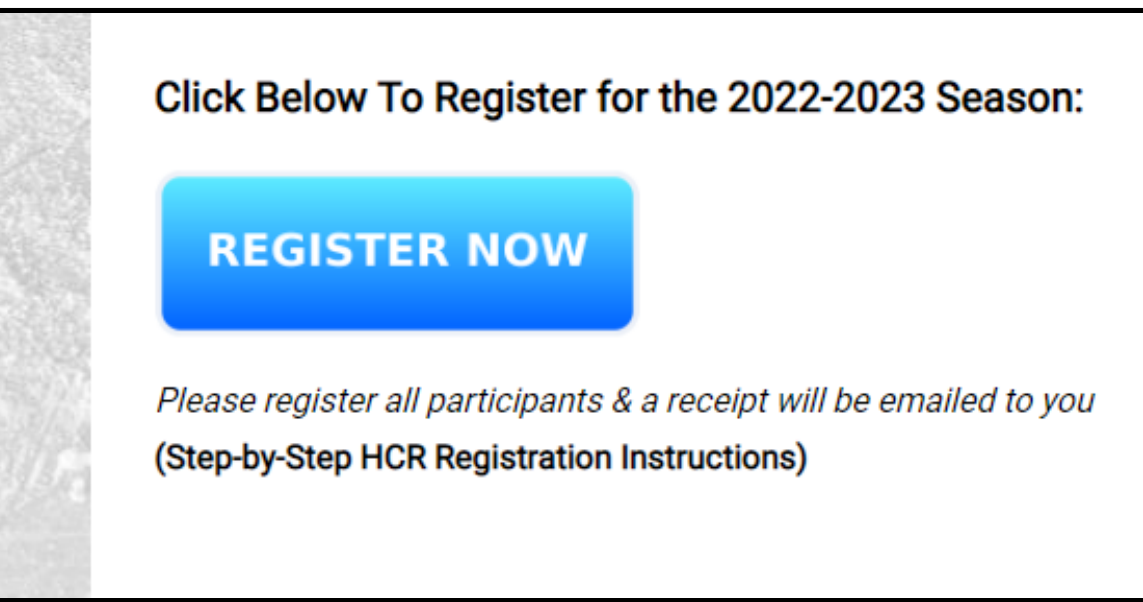

- You will be directed to a page that look like this:

|                          | VIEW FEDERATION                                |
|--------------------------|------------------------------------------------|
| Overview                 | Welcome<br>to LINDSAY's official Spordle Page. |
| Contact                  | Register Now 🛛                                 |
| Registration             | Publications                                   |
| Participant<br>Clinics ⊠ | Our Game Is Back<br>9 months ago               |

- Select "Participant" in the Registration box
- The following window will appear:

|                 |                                                                                                    |                  |             | Van Contraction of the second second se |
|-----------------|----------------------------------------------------------------------------------------------------|------------------|-------------|----------------------------------------------------------------------------------------------------|
| Overview        | 2022                                                                                                    | -2023 Registr    | ation       |                                                                                                    |
| Home<br>Contact | Registe                                                                                                    | rnow             |             | Start date : 2022-05-16<br>End date : 2022-10-15                                                                                                    |
|                 | Regist                                                                                                    | ration           |             |                                                                                                    |
| Registration    | More                                                                                                    | Category         | Member type | Registration fee                                                                                                    |
| Participant     | ~                                                                                                    | U18 Registration | Player      | \$850.00                                                                                                    |
| Clinics 🗹       | ~                                                                                                    | U15 Registration | Player      | \$850.00                                                                                                    |
|                 | The second second secon | U13 Registration | Player      | \$850.00                                                                                                    |

- Select the Red Button "Register Now"

# **STEP 2: LOGIN OR CREATE AN ACCOUNT**

- EVERYONE must log in to the account that was created in the previous season

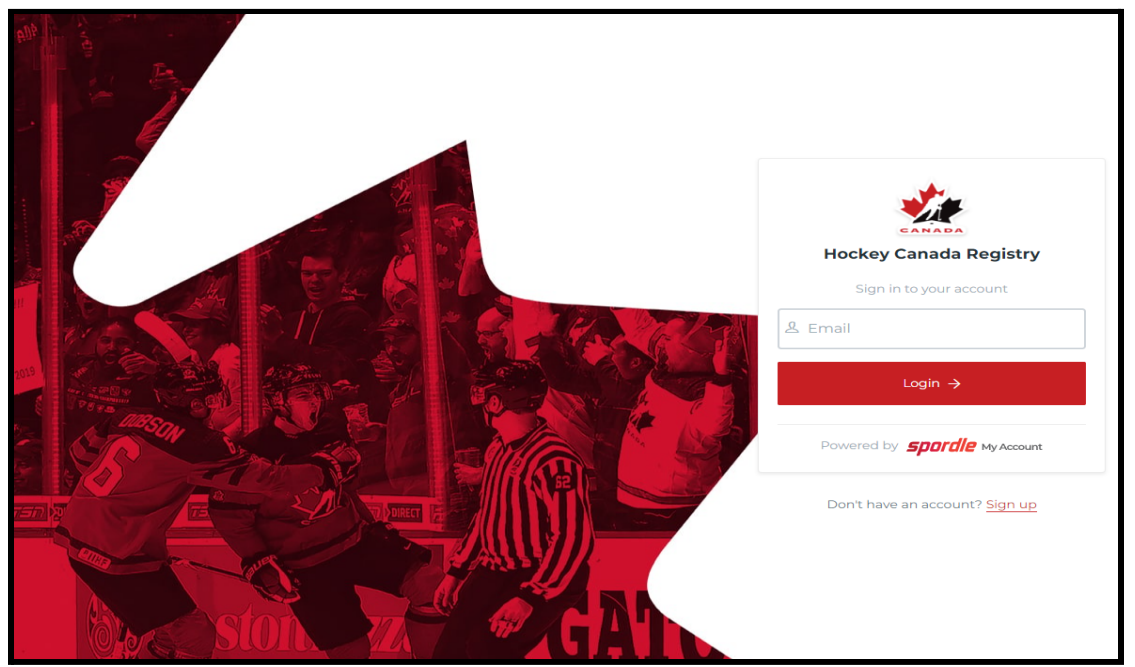

New Players: If you do not have an account, you must create a new one

- NOTE: The email you use for registration will be the email address used for LMHA organization email correspondence!
- Click "Sign Up" and complete all required fields
- You will then be redirected to the Login page (shown above)

### **STEP 3: REGISTER A PARTICIPANT**

- Returning Players: Select Register an Existing Participant
- **New Players:** Select Register a New Participant

| Register a p | participant                                                                                                    | × |
|--------------|----------------------------------------------------------------------------------------------------|---|
|              | Register an existing participant<br>Already participated in organized hockey as a player,<br>coach, official or volunteer. |   |
|              | •• Register a new participant<br>Never participated in organized hockey.                                                   |   |
|              | I don't know<br>I don't know if I participated in organized hockey.                                                        |   |
|              | Start Registration →                                                                                                    |   |

- Then click "Start Registration"

### **STEP 4: SEARCH A PARTICIPANT**

- **Returning Players:** Select the Player to be registered from the list that appears:

| Participant Registration                         | ×    |
|--------------------------------------------------|------|
| Select the participant from your Spordle Account |      |
| AC Alice Cooper (11 y/o)<br>HCR# 150000000000    |      |
| AC Andre Cooper (*6 y/o)<br>HCR# 1500000000000   |      |
| RK Roger Kraft (15 y/o)<br>HCR# 1500000000000    |      |
| NK Nick Kraft (12 y/o)<br>HCR# 1500000000000     |      |
|                                                  |      |
| ९ Search HCR Participant                         |      |
| Previous                                         | Next |

- OR Search for your Player by entering their HCR # **OR** First & Last Name and Date of Birth:

| Search participant | ×               |
|--------------------|-----------------|
| Search by HCR #    |                 |
| ex: 4563485965     |                 |
|                    | Dr              |
| First name *       | Last name *     |
|                    |                 |
| Date of birth *    |                 |
| TYYYY-MM-DD        |                 |
|                    | <b>९</b> Search |
| Previous           |                 |

- **New Players:** Search for your Player by using their First & Last Name and Date of Birth:

| Register a new participant | ×           |
|----------------------------|-------------|
| First name *               | Last name * |
| Date of birth *            |             |
| TYYYY-MM-DD                |             |
|                            | ି Search    |
| Previous                   |             |

- Click "Select" on your Player's Participant Profile that appears
- If you do not see your Player's Participant Profile in the search results, contact the LMHA Registrar <u>registrar@lindsayminorhockey.com</u>
- Address:
- You do not need to notify our Registrar if your address has not changed

| Address change                                                                                                    | × |
|----------------------------------------------------------------------------------------------------|---|
| RK Roger Kraft (15 y/o)<br>HCR # 1500000000000                                                                                                    |   |
| Our system detected an address change<br>The address "123 My Street, Kawartha Lakes in , ON K9V 123 million is<br>different than what we have for this player. Would you like to notify<br>the registrar of this address change? |   |
| No                                                                                                    |   |

### **STEP 5: REGISTRATION OPTIONS**

- Select the age division that your player will be registering for 2022-2023:

| Registratio | n Options                                           | ×    |
|-------------|-----------------------------------------------------|------|
|             | RK Roger Kraft (15 y/o)<br>HCR # 1500000000000      |      |
|             | Available Registrations                             |      |
|             | • U18 Registration \$950.00                         |      |
|             | <ul> <li>Skip the registration selection</li> </ul> |      |
|             |                                                     |      |
| Previous    |                                                     | Next |

- The amount shown is the LL Registration Fee + the \$100 LMHA Fundraising fee included *(ie: U18 = \$850 Registration + \$100 Organization Fundraising Fee)*
- All players register as Local League (LL) and pay Local League Registration Fees
- Players who attend tryouts in the fall will be required to return to the HCR to register & pay for tryout fees at that time
- If your player is selected for a Representative Level team, you will be required to return to the HCR a 3rd and final time to pay the additional Representative Level Registration fees (\$200)

# **STEP 6: QUESTIONNAIRE**

- Please answer the following questions and click "Next" to proceed:

| Juestionnaire                                                                                                    |                  | ×    |
|----------------------------------------------------------------------------------------------------|------------------|------|
| RK Roger Kraft (15 y/o)<br>HCR # 150000000000                                                                                                    |                  |      |
| Questionnaires (1 / 1)                                                                                                    |                  |      |
| General Reg Information                                                                                                    |                  |      |
| LMHA on occasion will communicate with<br>players/parents/guardians regarding the current or upcomin<br>season through email. Please provide the email address(es) t<br>would like to receive this communication: * | ig<br>that       |      |
|                                                                                                    |                  |      |
| In accordance with PIPEDA, LMHA requires consent to use p<br>name &/or photo/video on our website/ social media platfor<br>any other LMHA public communication, please indicate your<br>consent *                   | layer's<br>ms or |      |
| Select                                                                                                    |                  |      |
| I/ my company/ my employer would be interested in learning about sponsorship opportunities to assist the LMHA commu                                                                                                 | ) more<br>nity * |      |
| Select                                                                                                    |                  |      |
| I would be interested in assisting with LMHA fundraising eve                                                                                                    | nts *            |      |
| Select                                                                                                    |                  |      |
| Would you be interested in assisting with your child's team?                                                                                                    | *                |      |
| Select                                                                                                    | -   ~ ]          |      |
| I will be applying for financial assistance? (Please note fees note fees be paid in full in order for the participant to step on the ice) *                                                                         | nust             |      |
| Select                                                                                                    |                  |      |
| Are there any special requests or considerations for your chil<br>we should be aware of? *                                                                                                    | ld that          |      |
|                                                                                                    |                  |      |
|                                                                                                    |                  |      |
| Previous                                                                                                    |                  | Next |

# **STEP 7: POSITION SELECTION**

- Use the drop down to indicate that you are registering a player and which position they prefer:

| Position se | lection                                                                                                    |                                                                                                    | ×    |
|-------------|----------------------------------------------------------------------------------------------------|----------------------------------------------------------------------------------------------------|------|
|             | RK Roger Kraft (15 y/<br>HCR # 1500000000000000000000000000000000000                                                                                                  | io)                                                                                                    |      |
|             | Please select a position group an<br>Know that your choice will not gua<br>member, this is simply a preferenc<br>consideration when assigning the<br>Position group * | <b>d a position.</b><br>rantee this position for this<br>e and it will be taken into<br>positions.<br>Position |      |
|             | Player v                                                                                                    | Search ~                                                                                                    |      |
| Previous    |                                                                                                    | Right Defenseman<br>Defence                                                                                    | Next |
|             | Problem with your reg                                                                                                    | Left Defenseman                                                                                                |      |

### **STEP 8: FUNDRAISING FEES**

- Each Participant will pre-purchase 1 booklet of LMHA Fundraising Raffle Tickets that is automatically added to the registration fee and is indicated by the "1" below:

| Items Selection                                | ×    |
|------------------------------------------------|------|
| RK Roger Kraft (15 y/o)<br>HCR # 1500000000000 |      |
| Mandatory Items                                |      |
| Fundraising Fees Price: \$100.00 - 01 +        |      |
| Selected Items (1) \$100.00                    |      |
| Previous                                       | Next |

- This cost can be recouped by selling the raffle tickets and keeping the money
- If you wish, you may purchase additional raffle ticket booklets at a cost of \$100/booklet
- If you do **not** wish to purchase additional booklets, simply click "Next" to advance to the next screen

### **STEP 9: WAIVERS**

- Read each of the following waivers then click "Next" on each one to proceed:

#### Waivers (1 of 3)

#### HOCKEY CANADA Agreement

Hockey Canada does not sell, trade or otherwise share the information we collect outside our Members and Associations. However, we may from time to time use this information for the purposes of offering additional services, promotions, including promotions offered by third parties, and/or hockey specific research. This type of usage of your personal information by Hockey Canada, its Members and/or associations is entirely at your discretion. Should you choose to allow this type of usage please check the box below.

#### Waivers (2 of 3)

#### HOCKEY CANADA Waiver

I certify the information provided to be true and in consideration of the granting of this registration to me with the privileges incident thereto, and by registering I have become subject to the rules, regulations and decisions of Hockey Canada, its Board of Directors, its Members and/or associations which may be restrictive in some areas such as movement from team to team, conduct etc. and I agree to abide by such rules, regulations and decisions of Hockey Canada, its Board of Directors, its Members and/or associations. Further, the information to be provided is required by Hockey Canada to facilitate hockey programs on behalf of the registrant and Hockey Canada. Hockey Canada will treat this personal information with the utmost respect and in accordance with the Hockey Canada Privacy Policy at all times.

| Waivers (3 of 3)                                                                                                    |   |
|----------------------------------------------------------------------------------------------------|---|
| ONTARIO HOCKEY FEDERATION<br>Rowans Law                                                                                                    | Î |
| Rowan's Law Acknowledgement                                                                                                    |   |
| The Ontario Government has enacted <i>Rowan's Law (Concussion Safety), 2018</i> , S.O. 2018, c. 1 <i>("Act").</i> Ontario Regulation 161/19, the <i>Act</i> requires all sport organizations as defined in the Regulation ("Sports Organization"), which includes the Ontario Hockey Federation ("OHF"), to have a Concussion Code of Conduct. This Concussion Code of Conduct must require participants, as set out in the Act, to review the Ontario Government's issued Concussion Awareness Resources on an annual basis. |   |
| A participant is subject to a Concussion Code of Conduct for each<br>Sports Organization a participant registers with.                                                                                                    |   |
| Applicable age appropriate Concussion Awareness Resources are located at www.ontario.ca/concussions.                                                                                                    |   |
| The OHF Concussion Code of Conduct and the appropriate Concussion<br>Awareness Resources must be reviewed before you can<br>register/participate in the OHF.                                                                                                    |   |
|                                                                                                    | - |
| <ol> <li>This waiver is mandatory *</li> </ol>                                                                                                    |   |
| • I have read and accept the waiver                                                                                                    |   |
|                                                                                                    |   |
| Γ                                                                                                    |   |
|                                                                                                    |   |

# **STEP 8: REGISTER ANOTHER PARTICIPANT**

- At this point, you can register additional participants. Please register all participants together

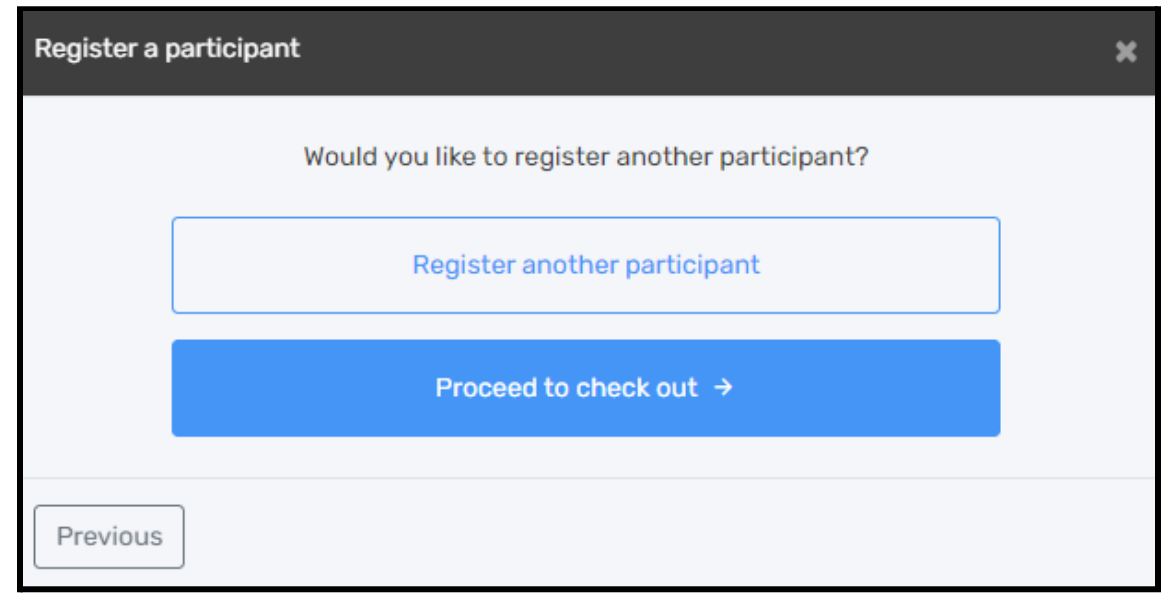

- If you have no additional participants to register, then click "Proceed to Checkout"

### **STEP 9: REGISTRATION SUMMARY & PAYMENT SCHEDULE**

- Please review your selections and make any necessary edits or adjustments before proceeding, then click "Next"

| Registration summary                                                                          | ×        |
|-----------------------------------------------------------------------------------------------|----------|
| Order summary                                                                                 |          |
| Registration for Roger Kraft         Edit this member's registration       Remove this member |          |
| Registration                                                                                  |          |
| U18 Registration                                                                              | \$850.00 |
| Required items                                                                                |          |
| Fundraising Fees                                                                              | \$100.00 |
| Total price                                                                                   | \$950.00 |
|                                                                                               |          |
| Register another participant                                                                  | Next     |

- Select if you wish to make payment in full or pay in installments then click Next:

| Payment Schedule                |                | ×  |
|---------------------------------|----------------|----|
|                                 |                |    |
| Roger Kraft<br>Payment Schedule | Select -       |    |
|                                 | Full payment   |    |
|                                 | 5 installments |    |
| Previous                        | Ne             | xt |

- **Choosing the Installment Plan:** 1st payment showing is the \$100 Deposit + the 1st Installment then 4 equal installments (*amounts shown may differ depending on the age division you are registering for & number of participants registered*)
- All Payments can be made by Credit Card or Etransfer

| Payment Schedule                                                |                                                                 | ×                  |
|-----------------------------------------------------------------|-----------------------------------------------------------------|--------------------|
| Roger Kraft<br>Payment Schedule                                 |                                                                 | 5 installments 🛛 🗸 |
| Pay now<br>2022-06-01<br>2022-07-01<br>2022-08-01<br>2022-09-01 | <b>\$270.00</b><br>\$170.00<br>\$170.00<br>\$170.00<br>\$170.00 |                    |
| Total:                                                          | \$950.00                                                        | •                  |
| Previous                                                        |                                                                 | Next               |

# **STEP 10: TERMS & CONDITIONS**

- Please read through all of the information & policies in the Terms & Conditions fully & carefully before agreeing then click Next to proceed:

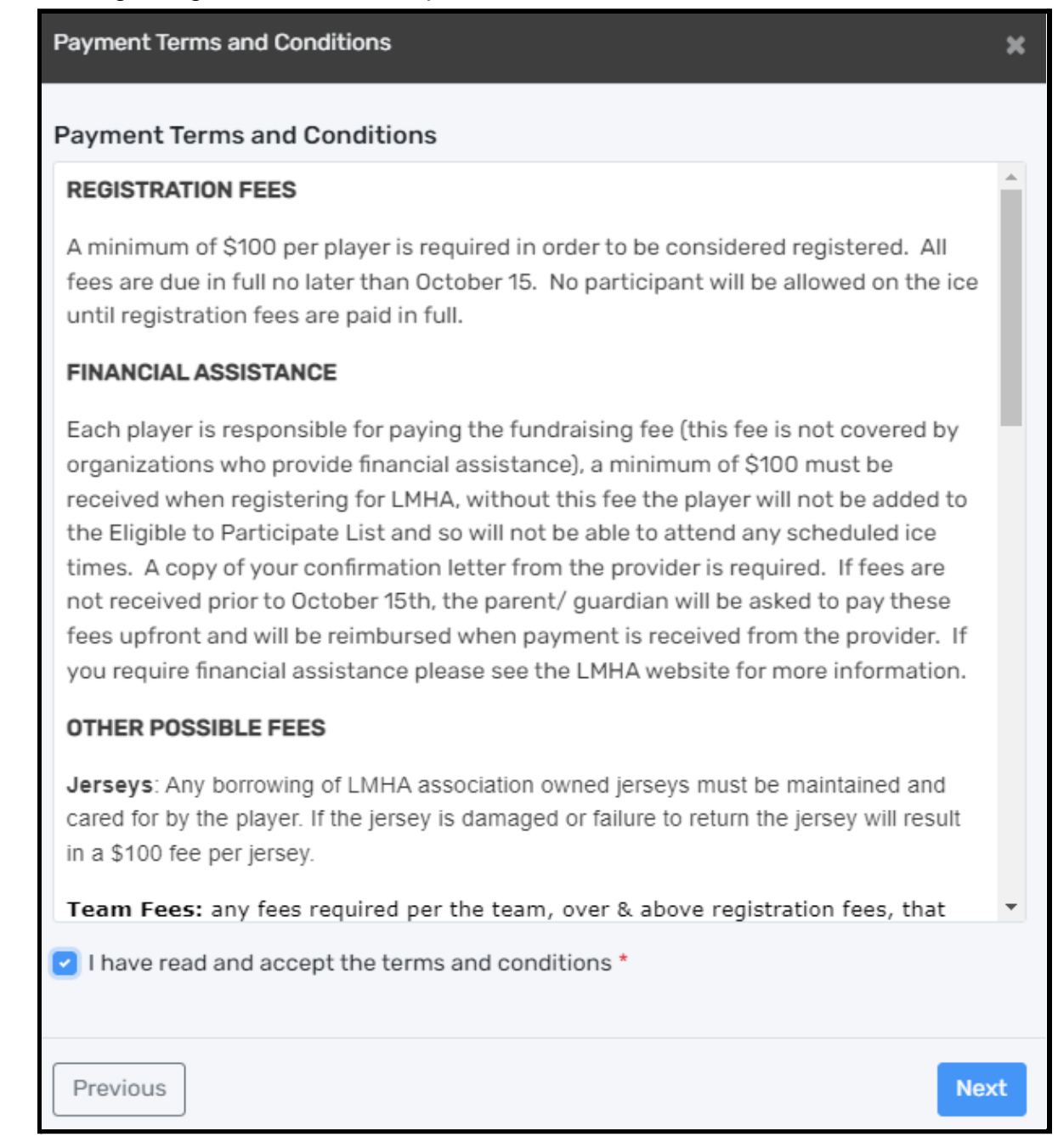

### **STEP 11: SELECT PAYMENT METHOD**

- Select the method in which you choose to make payment:

| Select Payment Method         | ×    |
|-------------------------------|------|
| Pay online now                |      |
| 🗖 Credit card                 |      |
| Send my payment manually      |      |
| Manual interac e-<br>transfer |      |
| Previous                      | Next |

- **If awaiting financial assistance,** please choose "Etransfer", notify the Registrar, and a \$100 deposit is required per participant to secure your registration
- All Etransfers: Please include the following information with your Etransfer:
  - Participants names & age divisions
  - Hockey Canada Invoice Number for reference (from your receipt)
- Send all Etransfers to: LMHAtreasurer@lindsayminorhockey.com

- When selecting credit card payment, you will be directed to a secure page
- Fill in the required Credit Card information then select "Pay"
- Pictured below is a sample installment plan. This may look different from what is shown here if paying in full

| Pay with Credit Card               |                     |  |  |  |
|------------------------------------|---------------------|--|--|--|
| Lindsay Minor Hockey Association   |                     |  |  |  |
| Payment                            | Schedule            |  |  |  |
| Due now                            | \$ 270.00           |  |  |  |
| 2022/06/01                         | \$ 170.00           |  |  |  |
| 2022/07/01                         | \$ 170.00           |  |  |  |
| 2022/08/01                         | \$ 170.00           |  |  |  |
| 2022/09/01                         | \$ 170.00           |  |  |  |
| Invoice:                           | 2000000000000       |  |  |  |
| Pay Now:                           | \$270.00            |  |  |  |
| Name On Card                       |                     |  |  |  |
| Enter name on card                 |                     |  |  |  |
| Card Number                        | Expiry MM Expiry YY |  |  |  |
| Enter card number                  | •                   |  |  |  |
| Your card data is securely managed |                     |  |  |  |
| CVV                                |                     |  |  |  |
| Enter CVV                          |                     |  |  |  |
| These are the 3 digits on          |                     |  |  |  |
| the back of your card.             |                     |  |  |  |
| Cancel                             | Pay                 |  |  |  |
| sportspay::<br>quickenroliment     |                     |  |  |  |

# **STEP 12: REGISTRATION CONFIRMATION & EMAIL RECEIPT**

- Thank you! Your registration has been received by our Registrar!

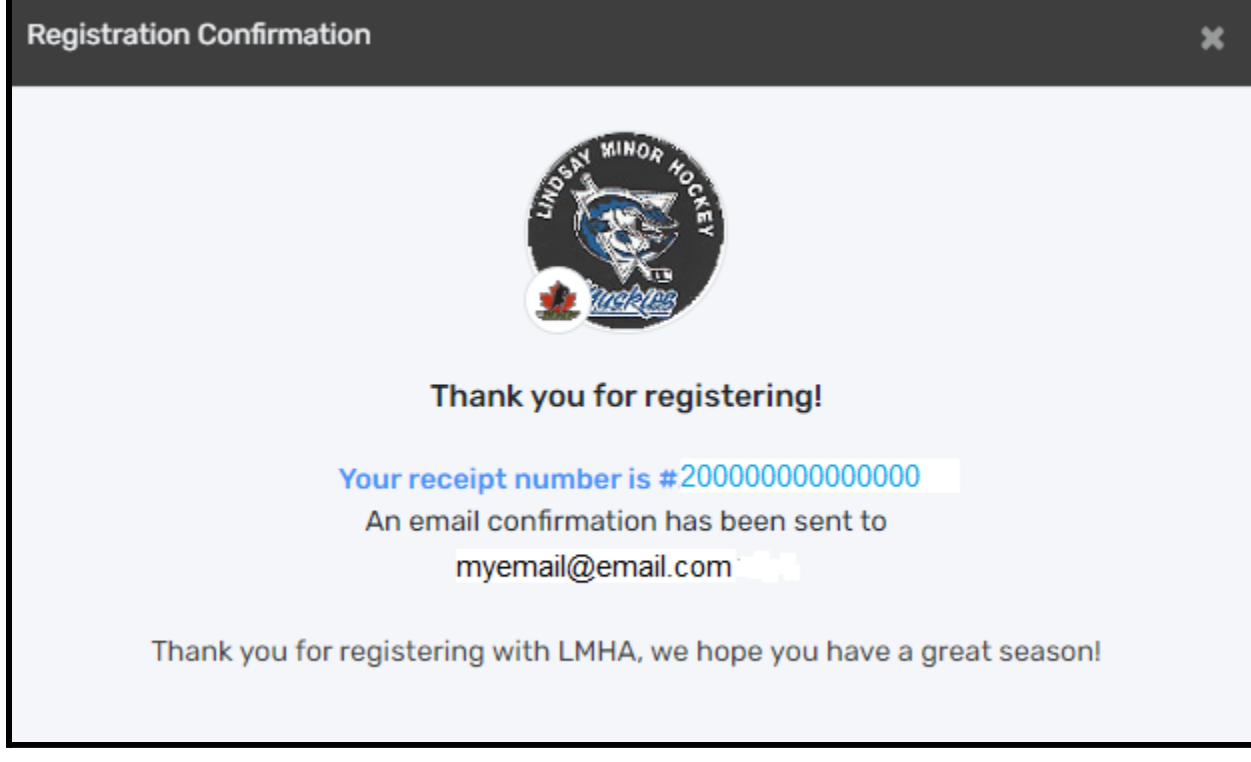

- Check the email address you used to register to view your Hockey Canada Receipt
- Be sure to double check your Spam/Junk folders if you do not see your email receipt right away